# File Your 2017-2018 FAFSA NOW

Office of Financial Aid

American University

### Good News

Filing your Free Application for Federal Student Aid (FAFSA) has never been easier.

This presentation will provide a step by step tutorial on:

- Identifying which FAFSA to complete
- Using the Data Retrieval Tool
- Electronically Signing the FAFSA

### Filing the FAFSA

- Both Student and Parent (custodial) parent must obtain an FSA ID to sign the FAFSA electronically
  - If you already have one great! You can use your current one.
- If you need a FSA ID go to fsaid.ed.gov
- You will need a Social Security Number to obtain and FSA ID otherwise you will be required to print sign and mail the student and parent(s) signatures.

#### OBTAINING AN FSA ID

The FSA ID process consists of the following steps:

- 1. Enter your log-in information.
- 2. Provide your e-mail address, a unique username, and password, and verify that you are at least 13 years old.
- 3. Enter your personal information to include:
  - Provide your Social Security number, name, and date of birth.
  - Include your mailing address, e-mail address, telephone number, and language preference.
  - For security purposes, provide answers to five challenge questions.
- 4. Submit your FSA ID information.
- 5. Agree to the terms and conditions.
- 6. Verify your e-mail address
  - By verifying your e-mail address, you can use your e-mail address as your username when logging into certain ED websites. This verification also allows you to retrieve your username or reset your password without answering challenge questions.)

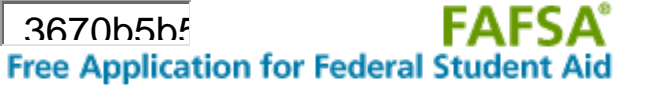

#### Which One? There are two FAFSA options listed

| e Help                                       | Welcome,                                                    | Logout                                                                             |
|----------------------------------------------|-------------------------------------------------------------|------------------------------------------------------------------------------------|
| Get Started                                  |                                                             |                                                                                    |
| Welcome, Shirleyn                            | e McDonald!                                                 |                                                                                    |
| Fill out your FAFSA<br>To receive federal st | (Free Application for Fede<br>udent financial aid, you need | leral Student Aid)!<br>d to fill out a FAFSA every school year. Let's get started. |
|                                              |                                                             |                                                                                    |
| For which scho                               | oi year are you appiy                                       | ying for financial aid?                                                            |
| 2017-2018 scho                               | ool year                                                    | START 2017-2018<br>FAFSA                                                           |
|                                              | -                                                           |                                                                                    |
| 2016-2017 scho                               | ool vear                                                    | START 2016-2017<br>FAFSA                                                           |
| lfuou are apply                              |                                                             | s just dan't know which application to complete, shadk with the college you        |
| are planning to                              | attend.                                                     | r just don't know which application to complete, check with the college you        |
| FSA ID                                       |                                                             | Last Time, Date FSA ID Used: 2:16, 10/04/2                                         |
| FSA ID Status:                               |                                                             |                                                                                    |
| User Account Manage                          | ment                                                        |                                                                                    |

### Enter a Save Key

|             | Ce of the U.S. DEPARTMENT of EDUCATION PROUD SPONSOR of the AMERICAN MIND*                                                                                                    | ree Application                                                           | FAFSA <sup>®</sup><br>for Federal Student Aid                                                                                                    |
|-------------|----------------------------------------------------------------------------------------------------|---------------------------------------------------------------------------|----------------------------------------------------------------------------------------------------|
| Ho          | Image: Specific descent and the specific descent and the specific descent and the |                                                                           | SEARCH                                                                                                    |
|             | Start Your 2017-2018 FAFSA                                                                                                    |                                                                           | Help and Hints                                                                                                    |
| S<br>T<br>U | Create a Save Key.<br>The Save Key is for temporary use for you or your parent to return and conspecific FAFSA.<br>Create a Save Key<br>Re-enter Save Key                                                                                                    | form Approved<br>JMB No. 1845-0001<br>App. Exp. 12/31/2018<br>mplete this | Create a Save Key You must create a save key. The save key allows you to return to an application or correction later if you need to stop and save your work. It also allows you to share access to your application or correction if your parent needs to add information or sign.                                                      |
| DENT        | NEED HELP?                                                                                                    | MY FAFSA                                                                  | The save key must be<br>between 4 and 8 characters<br>long. You can use any<br>combination of numbers<br>and / or uppercase and<br>lowercase letters. For<br>example, the save key<br>"Student2" is different than<br>the save key "STUDeNt2."<br>Try to choose a save key<br>that you can remember but<br>that would be hard for others |
| Site Last   | Updsted: Sunday, September 25, 2016                                                                                                    |                                                                           | Download Adobe Reader                                                                                                    |

### Student Demographic Data

| nei | P                          |                      |                              |                        |                          |                                                                                                    | SEARCH                                                                                                    |
|-----|----------------------------|----------------------|------------------------------|------------------------|--------------------------|----------------------------------------------------------------------------------------------------|----------------------------------------------------------------------------------------------------|
| L   | Student<br>Demographics    | School<br>Selection  | Dependency<br>Status         | Parent<br>Demographics | Financial<br>Information | Sign &<br>Submit                                                                                                    | Confirmation                                                                                                    |
|     | Student Den                | in ographic I        | Information                  | Your middle ir         | nitial                   | Help<br>Student<br>Q<br>You must e<br>for your pe<br>address.<br>For Mexico,<br>Provinces, o<br>outside the<br>00000 for th | and Hints<br>s Permanent ZIP<br>Code<br>uestion 7<br>Inter the ZIP code<br>rmanent mailing<br>Canadian<br>or another address<br>United States, enter<br>the ZIP code. |
|     | What is your mar<br>Select | rital status as of t | oday?<br>mation that you wan | it to provide?         |                          |                                                                                                    |                                                                                                    |

#### Student Financial Data

Did the student file 2015 taxes?

Required to file if:

- Earned \$6300 or more during 2015?
- Had unearned income of \$1050 or more?

If yes, complete the Data Retrieval Tool

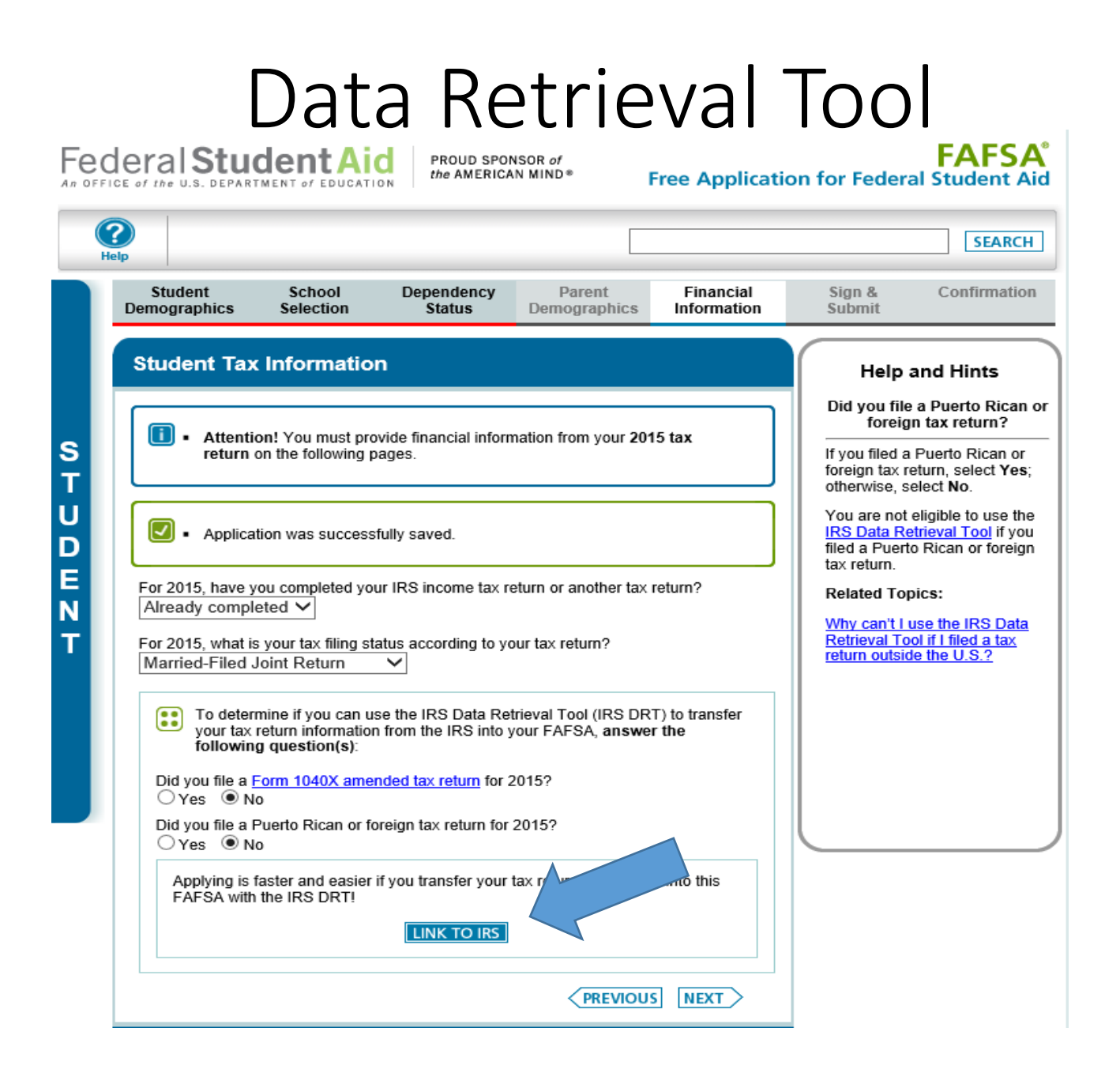

### Link to IRS Data

| Federal Student Aid<br>An OFFICE of the U.S. DEPARTMENT OF EDUCATION PROUD SPONSOR of<br>the AMERICAN MIND* |                                                                                                    |                                                                                                    |                                                                                                    |                                                                                                    | Free Applicati                                                                                                    | ion for Feder                          | FAFSA <sup>®</sup><br>ral Student Aid            |
|----------------------------------------------------------------------------------------------------|----------------------------------------------------------------------------------------------------|----------------------------------------------------------------------------------------------------|----------------------------------------------------------------------------------------------------|----------------------------------------------------------------------------------------------------|----------------------------------------------------------------------------------------------------|----------------------------------------|--------------------------------------------------|
|                                                                                                    | <b>?</b><br>Help                                                                                                    |                                                                                                    |                                                                                                    |                                                                                                    |                                                                                                    |                                        | SEARCH                                           |
|                                                                                                    | Student<br>Demographics                                                                                                    | School<br>Selection                                                                                                    | Dependency<br>Status                                                                                                    | Parent<br>Demographics                                                                                                    | Financial<br>Information                                                                                            | Sign &<br>Submit                       | Confirmation                                     |
| STUDENT                                                                                                    | Leaving FAFSA<br>You are now leav<br>FAFSA information<br>Your saved FAFS<br>FAFSA on the W<br>from the IRS Well<br>Click Proceed to<br>If you have any o | on the Web<br>ring FAFSA on th<br>on will be saved.<br>SA will automatic:<br>'eb from the IRS 'i<br>b site, you will ha<br>b IRS Site to cont<br>questions or probl | e Web and will be t<br>ally open either whe<br>Web site. If you do r<br>ve to log in to open<br>inue. Otherwise, clic<br>ems using this tool,<br>SKIP IRS TRA | ransferred to the IR<br>on you transfer your<br>not transfer your info<br>your saved FAFSA.<br>ck <b>Skip IRS Transfe</b><br>view available <u>Help</u><br>NSFER PROCEE | S Web site to acces<br>information from the<br>ormation or choose<br>er.<br>a options for assistan<br>D TO IRS SITE | e IRS or choose to not to return to FA | ormation. Your<br>o return to<br>AFSA on the Web |

#### Review

| MIRS and                                                                    | Return to FAFSA   Log Out   Help                                                                                                    |  |  |  |  |
|-----------------------------------------------------------------------------|----------------------------------------------------------------------------------------------------|--|--|--|--|
|                                                                             | <u>Español</u>                                                                                                    |  |  |  |  |
| Get My Federal Income Tax Informati                                         | on                                                                                                    |  |  |  |  |
| See our <u>Privacy Notice</u> regarding our request for your personal ir    | nformation.                                                                                                    |  |  |  |  |
| Enter the following information from your 201                               | 5 Federal Income Tax Return. 😢 Required fields *                                                                                                    |  |  |  |  |
| First Name *                                                                |                                                                                                    |  |  |  |  |
| Last Name *                                                                 |                                                                                                    |  |  |  |  |
| Social Security Number *                                                    | *** _** _                                                                                                    |  |  |  |  |
| Date of Birth *                                                             |                                                                                                    |  |  |  |  |
| Filing Status * 😯                                                           | Single •                                                                                                    |  |  |  |  |
| Address - Must match your 2015 Federal Income Tax Return.                   |                                                                                                    |  |  |  |  |
| Street Address *                                                            |                                                                                                    |  |  |  |  |
| P.O. Box (Required if entered on your tax return) 😯                         |                                                                                                    |  |  |  |  |
| Apt. Number (Required if entered on your tax return)                        |                                                                                                    |  |  |  |  |
| Country *                                                                   | United States                                                                                                    |  |  |  |  |
| City, Town or Post Office *                                                 |                                                                                                    |  |  |  |  |
| State/U.S. Territory *                                                      | Select One 🔻                                                                                                    |  |  |  |  |
| ZIP Code *                                                                  |                                                                                                    |  |  |  |  |
| Select the button below to exit the IRS system and<br>return to your FAFSA. | By submitting this information, you certify that you are the person<br>identified. Use of this system to access another person's information<br>may result in civil and criminal penalties. |  |  |  |  |
| Return to FAFSA                                                             | Submit                                                                                                    |  |  |  |  |

### Transfer IRS Data to FAFSA

#### Student 2015 Federal Income Tax Information

The information below is your tax information that will help you answer some of the questions on the FAFSA.

|                             | My Tax Information | FAFSA Question Numbers 🕐  |
|-----------------------------|--------------------|---------------------------|
| Tax Year                    | 2015               |                           |
| Name(s)                     |                    |                           |
| Social Security Number      | *** - ** -         |                           |
| Filing Status               | Single             | Question 34 on the FAFSA  |
| Type of Tax Return Filed    | 1040A              | Question 33 on the FAFSA  |
| Adjusted Gross Income       |                    | Question 36 on the FAFSA  |
| Income Earned From Work 🕜   |                    | Question 39 on the FAFSA  |
| Income Tax                  |                    | Question 37 on the FAFSA  |
| IRS Exemptions              |                    | Question 38 on the FAFSA  |
| Education Credits           |                    | Question 44a on the FAFSA |
| IRA Deductions and Payments |                    | Question 45b on the FAFSA |
| Tax-Exempt Interest Income  |                    | Question 45d on the FAFSA |
| Untaxed IRA Distributions 🕜 |                    | Question 45e on the FAFSA |
| Untaxed Pensions 📀          |                    | Question 45f on the FAFSA |

Print this page for your records before choosing an option below.

#### Transfer My Tax Information into the FAFSA 😯

The tax information provided above will populate the answers to the appropriate FAFSA questions. After the FAFSA is populated your IRS session will end and you will return to your FAFSA. Check this box if you are choosing to transfer your information.

#### Do Not Transfer My Tax Information and Return to the FAFSA 😯

By clicking the "Do Not Transfer" button, you are choosing not to transfer your tax information electronically. Your IRS session will end and you will return to your FAFSA. You may still use this tax information to input the data into your FAFSA.

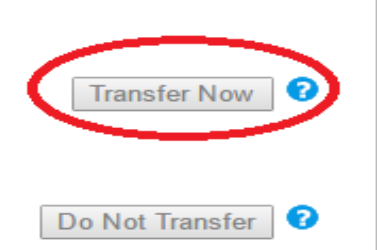

#### **Transfer Confirmation**

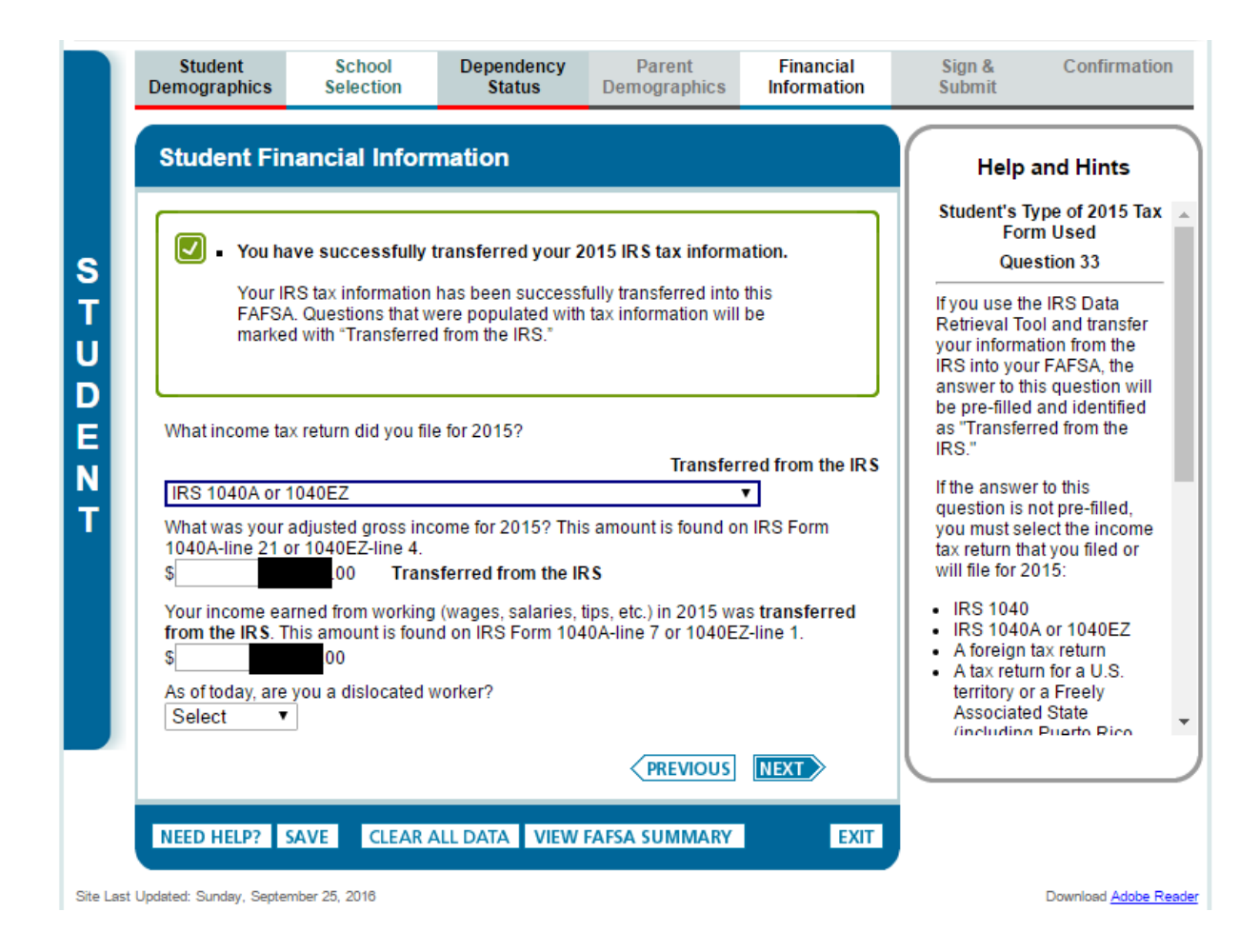

### Not Eligible for the Data Retrieval Tool

In some instances students and parents may not be eligible to use the DRT. The most common reasons are:

- -Married parents filed tax returns separately
- -Tax filers amended the 2015 Tax Return
- -Filed a Puerto Rican or a Foreign Tax Return

#### What You Will Need

If you are ineligible to use the Data Retrieval Tool you will be required to manually input the financial data for student and parent(s).

The student and parent(s) will need:

- Financial statements of earnings during the 2015 calendar year
  - W2, Pay Stubs, Employer Compensation statement
  - Bank documents indicating any income interest, assets, dividends
  - Information on properties (not primary residence), investments etc.

## Helpful Tools and Tips

If you are ineligible to use the Data Retrieval Tool you will be required to manually input the financial data for student and parent(s).

Text in the boxes on the right side of the screen:

- Provides information on where the financial data may be located on you financial forms
- Defines unfamiliar terms
- Direct you to additional resources to assist you in completing the FAFSA

### Inputting Parent Financial Data on the FAFSA

|      | Student<br>Demographics                                                                                                    | School<br>Selection                    | Dependency<br>Status  | Parent<br>Demographics                                                     | Financial<br>Information         | Sign &<br>Submit                                                                                                    | Confirmation                                                                                                    |
|------|----------------------------------------------------------------------------------------------------|----------------------------------------|-----------------------|----------------------------------------------------------------------------|----------------------------------|----------------------------------------------------------------------------------------------------|----------------------------------------------------------------------------------------------------|
| P    | Parent Finan<br>What type of inco<br>Select<br>What was your p                                                                                                    | ome tax return di                      | d your parents file f | or 2015?                                                                   | T                                | Hel<br>Parents'<br>F<br>Q<br>If your par                                                                                                    | p and Hints<br>Type of 2015 Tax<br>orm Used<br>uestion 81<br>rent uses the IRS                                                                                                    |
| RENT | <ul> <li>How much did ye salaries, tips, etc</li> <li>\$</li> <li>How much did ye salaries, tips, etc</li> <li>\$</li> <li>As of today, is eit</li> <li>Select ▼</li> </ul> | our Parent 1 (fath<br>:.) in 2015?<br> | er/mother/steppare    | ent) earn from workir<br>ent) earn from workir<br>rker?<br><b>PREVIOUS</b> | ng (wages,<br>ng (wages,<br>NEXT | Data Retr<br>transfers I<br>informatio<br>into your I<br>to this que<br>filled and<br>"Transferr<br>If the answ<br>question i<br>you must<br>tax return<br>filed or wi | ieval Tool and<br>his / her<br>on from the IRS<br>FAFSA, the answer<br>estion will be pre-<br>identified as<br>red from the IRS."<br>wer to this<br>s not pre-filled,<br>select the income<br>that your parents<br>Il file for 2015: |
|      | NEED HELP? S                                                                                                    | AVE CLEAR                              | ALL DATA VIEW         | FAFSA SUMMARY                                                              | EXIT                             | <ul> <li>IRS 104</li> <li>IRS 104</li> <li>A foreig</li> <li>A tax re<br/>territory<br/>Associa<br/>(includie)</li> </ul>                                              | 40<br>40A or 1040EZ<br>in tax return<br>turn for a U.S.<br>or a Freely<br>ated State                                                                                                    |

#### Inputting Parent Financial Data on the FAFSA

| Parent Financial Information continued  There the amount of your parents' income tax for 2015. This amount is found on IRS  There your parents' exemptions for 2015. This amount is found on IRS Form 1040-line  add - 00  There your parents have any of the following items in 2015? Check all that apply and provide amounts. <b>2015 Additional Financial Information</b> American Opportunity Tax Credit or Lifetime Learning Tax Credit Child support paid Cooperative education program earnings <b>2015 Untaxed Income</b> Payments to tax-deferred pension and retirement savings plans Cooperative education program earnings <b>2015 Untaxed Income</b> Payments to tax-deferred pension and retirement savings plans RA deductions of IRA distributions Untaxed portions of IRA distributions Untaxed portions of pensions As of today, does the total amount of your parents' current assets exceed \$28,200.007  (NEWLOW) UNTARESA | Student<br>emographics                                         | School<br>Selection                        | Dependency<br>Status                     | Parent<br>Demographics                     | Financial<br>Information | Sign &<br>Submit                                                                                  | Confirmat                                                                              |
|----------------------------------------------------------------------------------------------------|----------------------------------------------------------------|--------------------------------------------|------------------------------------------|--------------------------------------------|--------------------------|---------------------------------------------------------------------------------------------------|----------------------------------------------------------------------------------------|
| <ul> <li>Parents' income tax for 2015. This amount is found on IRS</li> <li>Born 1040-lines (68 minus 48).</li> <li>O</li> <li>Enter your parents' exemptions for 2015. This amount is found on IRS Form 1040-line (60 minus 48).</li> <li>O your parents' exemptions for 2015. This amount is found on IRS Form 1040-line (75 Data Retrieval Tool on the IRS Data Retrieval Tool and transfers his / her information formation form the IRS</li> <li>Child support paid</li> <li>Tax able earnings from Work-study. Assistantships or Fellowships</li> <li>College grant and scholarship aid reported to the IRS</li> <li>Combat pay or special combat pay</li> <li>Cooperative education program earnings</li> <li>2015 Untaxed Income</li> <li>Payments to tax-deferred pension and retirement savings plans</li> <li>IRA deductions and payments to self-employed SEP, SIMPLE and Keogh</li> <li>Child support received</li> <li>Tax exempt interest income</li> <li>Untaxed portions of IRA distributions</li> <li>Untaxed portions of IRA distributions</li> <li>Untaxed portions of pensions</li> <li>Other untaxed income not reported such as workers' compensation or disability benefits</li> <li>Are of today, does the total amount of your parents' current assets exceed \$28,200.00?</li> </ul>                                                                                                    | Parent Fina                                                    | ncial Inform                               | nation contir                            | ued                                        |                          | Help a                                                                                            | nd Hints                                                                               |
| Enter your parents' exemptions for 2015. This amount is found on IRS Form 1040-line<br>3d.<br>Did your parents have any of the following items in 2015? Check all that apply and<br>provide amounts.<br>2015 Additional Financial Information<br>American Opportunity Tax Credit or Lifetime Learning Tax Credit<br>Child support paid<br>Taxable earnings from Work-study, Assistantships or Fellowships<br>College grant and scholarship aid reported to the IRS<br>College grant and scholarship aid reported to the IRS<br>Combat pay or special combat pay<br>Cooperative education program earnings<br>2015 Untaxed Income<br>Payments to tax-deferred pension and retirement savings plans<br>IRA deductions and payments to self-employed SEP, SIMPLE and Keogh<br>Child support neeived<br>Tax exempt interest income<br>Untaxed portions of IRA distributions<br>Untaxed portions of pensions<br>Housing, food, and other living allowances paid to military, clergy, and others<br>Veterans noneducation benefits<br>Other untaxed income not reported such as workers' compensation or<br>disability benefits<br>As of today, does the total amount of your parents' current assets exceed \$28,200.00?                                                                                                    | Enter the amoun<br>Form 1040-lines<br>\$                       | t of your parents<br>(56 minus 46).<br>.00 | ' income tax for 20                      | )15. This amount is                        | found on IRS             | Parents'<br>Income<br>Ques                                                                        | 2015 U.S.<br>Tax Paid<br>tion 86                                                       |
| 2015 Additional Financial Information<br>A merican Opportunity Tax Credit or Lifetime Learning Tax Credit<br>Child support paid<br>Taxable earnings from Work-study, Assistantships or Fellowships<br>College grant and scholarship aid reported to the IRS<br>Combat pay or special combat pay<br>Cooperative education program earnings<br>2015 Untaxed Income<br>Payments to tax-deferred pension and retirement savings plans<br>IRA deductions and payments to self-employed SEP, SIMPLE and Keogh<br>Child support received<br>Tax exempt interest income<br>Untaxed portions of IRA distributions<br>Untaxed portions of pensions<br>Housing, food, and other living allowances paid to military, clergy, and others<br>Veterans noneducation benefits<br>Cther untaxed income not reported such as workers' compensation or disability benefits<br>As of today, does the total amount of your parents' current <u>assets</u> exceed \$26,200.00?<br>PREVIOUS<br>PREVIOUS<br>Dependent of the self-additional income in the total amount of your parents' current assets exceed \$26,200.00?                                                                                                    | Enter your paren<br>8d.<br>Did your parents<br>provide amounts | ts' exemptions f                           | or 2015. This amou<br>following items in | unt is found on IRS<br>2015? Check all tha | Form 1040-line           | If your paren<br>IRS Data Ret<br>and transfers<br>information f<br>into your FAF<br>answer to thi | t uses the<br>trieval Tool<br>s his / her<br>rom the IRS<br>FSA, the<br>is question wi |
| American Opportunity Tax Credit or Lifetime Learning Tax Credit<br>Child support paid<br>Taxable earnings from Work-study, Assistantships or Fellowships<br>College grant and scholarship aid reported to the IRS<br>Combat pay or special combat pay<br>Cooperative education program earnings<br>2015 Untaxed Income<br>Payments to tax-deferred pension and retirement savings plans<br>IRA deductions and payments to self-employed SEP, SIMPLE and Keogh<br>Child support received<br>Tax exempt interest income<br>Untaxed portions of IRA distributions<br>Untaxed portions of IRA distributions<br>Untaxed portions of pensions<br>Housing, food, and other living allowances paid to military, clergy, and others<br>Veterans noneducation benefits<br>Other untaxed income not reported such as workers' compensation or<br>disability benefits<br>As of today, does the total amount of your parents' current <u>assets</u> exceed \$26,200.00?                                                                                                    | 2015 Addition                                                  | nal Financial Inf                          | ormation                                 |                                            |                          | be pre-filled a<br>as "Transferr                                                                  | and identified<br>red from the                                                         |
| <ul> <li>Child support paid</li> <li>Taxable earnings from Work-study, Assistantships or Fellowships</li> <li>College grant and scholarship aid reported to the IRS</li> <li>Combat pay or special combat pay</li> <li>Cooperative education program earnings</li> </ul> 2015 Untaxed Income 2015 Untaxed Income Payments to tax-deferred pension and retirement savings plans IRA deductions and payments to self-employed SEP, SIMPLE and Keogh Child support received Tax exempt interest income Untaxed portions of IRA distributions Untaxed portions of pensions Housing, food, and other living allowances paid to military, clergy, and others Veterans noneducation benefits Other untaxed income not reported such as workers' compensation or disability benefits As of today, does the total amount of your parents' current <u>assets</u> exceed \$28,200.00? PREVIOUS INEXT                                                                                                    | American                                                       | Opportunity Tax                            | Credit or Lifetime I                     | Learning Tax Credit                        |                          | IRS."                                                                                             |                                                                                        |
| <ul> <li>Taxable earnings from Work-Study, Assistantships or Pellowships</li> <li>College grant and scholarship aid reported to the IRS</li> <li>Combat pay or special combat pay</li> <li>Cooperative education program earnings</li> </ul> 2015 Untaxed Income 2015 Untaxed Income Payments to tax-deferred pension and retirement savings plans IRA deductions and payments to self-employed SEP, SIMPLE and Keogh Child support received Tax exempt interest income Untaxed portions of IRA distributions Untaxed portions of pensions Housing, food, and other living allowances paid to military, clergy, and others Veterans noneducation benefits Other untaxed income not reported such as workers' compensation or disability benefits As of today, does the total amount of your parents' current <u>assets</u> exceed \$28,200.00? Yes No                                                                                                    | Child sup                                                      | port paid                                  |                                          |                                            |                          | question is n                                                                                     | ot pre-filled,                                                                         |
| Click the "More" link for<br>additional instructions on<br>additional instructions on<br>additional instructions on<br>additional instructions on<br>parents filed separate tax<br>or exampt file and the other w<br>not file.<br>Click the "More" link for<br>additional instructions on<br>parents filed separate tax<br>or exampt file and the other w<br>not file.<br>Click the "More" link for<br>additional instructions on<br>parents filed separate tax<br>or exampt file and the other w<br>not file.<br>Click the "More" link for<br>additional instructions on<br>parents filed separate tax<br>parents filed separate tax<br>or exampt file and the other w<br>not file.<br>Click the "More" link for<br>additional instructions on<br>parents filed separate tax<br>parents filed separate tax<br>parents filed separate tax<br>or exampt file and the other w<br>not file.<br>Click the "More" link for<br>additional instructions on<br>parents filed separate tax<br>or exampt file and the other w<br>not file.<br>Click the "More" link for<br>additional instructions on<br>parents filed separate tax<br>or exampt file and the other w<br>not file.                                                                                                    |                                                                | arnings from vvo                           | rk-study, Assistant                      | ships or Fellowships                       |                          | tax amount f                                                                                      | arents' total<br>or 2015.                                                              |
| <ul> <li>Contrast pay of special contrast pay</li> <li>Cooperative education program earnings</li> <li>2015 Untaxed Income</li> <li>Payments to tax-deferred pension and retirement savings plans</li> <li>IRA deductions and payments to self-employed SEP, SIMPLE and Keogh</li> <li>Child support received</li> <li>Tax exempt interest income</li> <li>Untaxed portions of IRA distributions</li> <li>Untaxed portions of pensions</li> <li>Housing, food, and other living allowances paid to military, clergy, and others</li> <li>Veterans noneducation benefits</li> <li>Other untaxed income not reported such as workers' compensation or disability benefits</li> </ul> As of today, does the total amount of your parents' current assets exceed \$28,200.00? Yes No                                                                                                    | Conege gi                                                      | rant and scholars                          | ship aid reported to                     | the IRS                                    |                          | Click the "Mo                                                                                     | re" link for                                                                           |
| Cooperative education program earnings     2015 Untaxed Income     Payments to tax-deferred pension and retirement savings plans     IRA deductions and payments to self-employed SEP, SIMPLE and Keogh     Child support received     Tax exempt interest income     Untaxed portions of IRA distributions     Untaxed portions of pensions     Housing, food, and other living allowances paid to military, clergy, and others     Veterans noneducation benefits     Other untaxed income not reported such as workers' compensation or     disability benefits  As of today, does the total amount of your parents' current <u>assets</u> exceed \$26,200.00?     Yes No                                                                                                    | Connerati                                                      | ay of special con                          | oram earnings                            |                                            |                          | how to answe                                                                                      | er if your                                                                             |
| 2015 Untaxed Income         Payments to tax-deferred pension and retirement savings plans         IRA deductions and payments to self-employed SEP, SIMPLE and Keogh         Child support received         Tax exempt interest income         Untaxed portions of IRA distributions         Untaxed portions of pensions         Housing, food, and other living allowances paid to military, clergy, and others         Veterans noneducation benefits         Other untaxed income not reported such as workers' compensation or disability benefits         As of today, does the total amount of your parents' current assets exceed \$28,200.00?         Yes       No                                                                                                    |                                                                | ve education pro                           | gram earnings                            |                                            |                          | returns or on                                                                                     | separate tax<br>e parent did                                                           |
| <ul> <li>Payments to tax-deferred pension and retirement savings plans</li> <li>IRA deductions and payments to self-employed SEP, SIMPLE and Keogh</li> <li>Child support received</li> <li>Tax exempt interest income</li> <li>Untaxed portions of IRA distributions</li> <li>Untaxed portions of pensions</li> <li>Housing, food, and other living allowances paid to military, clergy, and others</li> <li>Veterans noneducation benefits</li> <li>Other untaxed income not reported such as workers' compensation or disability benefits</li> </ul> As of today, does the total amount of your parents' current <u>assets</u> exceed \$28,200.00? PREVIOUS INEXT                                                                                                    | 2015 Untaxed                                                   | Income                                     |                                          |                                            |                          | not file.                                                                                         | d the other w                                                                          |
| <ul> <li>IRA deductions and payments to self-employed SEP, SIMPLE and Keogh</li> <li>Child support received</li> <li>Tax exempt interest income</li> <li>Untaxed portions of IRA distributions</li> <li>Untaxed portions of pensions</li> <li>Housing, food, and other living allowances paid to military, clergy, and others</li> <li>Veterans noneducation benefits</li> <li>Other untaxed income not reported such as workers' compensation or disability benefits</li> <li>As of today, does the total amount of your parents' current assets exceed \$26,200.00?</li> <li>Yes No</li> </ul>                                                                                                    | Payments                                                       | to tax-deferred                            | pension and retire                       | ment savings plans                         |                          | l                                                                                                 |                                                                                        |
| <ul> <li>Child support received</li> <li>Tax exempt interest income</li> <li>Untaxed portions of IRA distributions</li> <li>Untaxed portions of pensions</li> <li>Housing, food, and other living allowances paid to military, clergy, and others</li> <li>Veterans noneducation benefits</li> <li>Other untaxed income not reported such as workers' compensation or disability benefits</li> <li>As of today, does the total amount of your parents' current assets exceed \$26,200.00?</li> <li>Yes No</li> </ul>                                                                                                    | IRA deduce                                                     | ctions and paym                            | ents to self-employ                      | ed SEP, SIMPLE ar                          | nd Keogh                 |                                                                                                   |                                                                                        |
| <ul> <li>Tax exempt interest income</li> <li>Untaxed portions of IRA distributions</li> <li>Untaxed portions of pensions</li> <li>Untaxed portions of pensions</li> <li>Housing, food, and other living allowances paid to military, clergy, and others</li> <li>Veterans noneducation benefits</li> <li>Other untaxed income not reported such as workers' compensation or disability benefits</li> </ul> As of today, does the total amount of your parents' current <u>assets</u> exceed \$26,200.00? Yes No No                                                                                                    | Child support                                                  | port received                              |                                          |                                            |                          |                                                                                                   |                                                                                        |
| <ul> <li>Untaxed portions of IRA distributions</li> <li>Untaxed portions of pensions</li> <li>Housing, food, and other living allowances paid to military, clergy, and others</li> <li>Veterans noneducation benefits</li> <li>Other untaxed income not reported such as workers' compensation or disability benefits</li> </ul> As of today, does the total amount of your parents' current <u>assets</u> exceed \$26,200.00? Yes No No                                                                                                    | Tax exem                                                       | pt interest incom                          | e                                        |                                            |                          |                                                                                                   |                                                                                        |
| <ul> <li>Untaxed portions of pensions</li> <li>Housing, food, and other living allowances paid to military, clergy, and others</li> <li>Veterans noneducation benefits</li> <li>Other untaxed income not reported such as workers' compensation or disability benefits</li> </ul> As of today, does the total amount of your parents' current <u>assets</u> exceed \$26,200.00? Yes No No                                                                                                    | Untaxed p                                                      | portions of IRA d                          | istributions                             |                                            |                          |                                                                                                   |                                                                                        |
| <ul> <li>Housing, food, and other living allowances paid to military, clergy, and others</li> <li>Veterans noneducation benefits</li> <li>Other untaxed income not reported such as workers' compensation or disability benefits</li> <li>As of today, does the total amount of your parents' current <u>assets</u> exceed \$26,200.00?</li> <li>Yes No</li> </ul>                                                                                                    | Untaxed p                                                      | portions of pension                        | ons                                      |                                            |                          |                                                                                                   |                                                                                        |
| <ul> <li>Veterans noneducation benefits</li> <li>Other untaxed income not reported such as workers' compensation or disability benefits</li> <li>As of today, does the total amount of your parents' current <u>assets</u> exceed \$26,200.00?</li> <li>Yes No</li> </ul>                                                                                                    | Housing.                                                       | food, and other I                          | iving allowances pa                      | aid to military, clergy                    | , and others             |                                                                                                   |                                                                                        |
| Conter untaxed income not reported such as workers' compensation or<br>disability benefits  As of today, does the total amount of your parents' current <u>assets</u> exceed \$26,200.00?  Yes No  NEXT                                                                                                    | Veterans                                                       | noneducation be                            | nefits                                   |                                            |                          |                                                                                                   |                                                                                        |
| As of today, does the total amount of your parents' current <u>assets</u> exceed \$26,200.00?<br>Yes No<br>Yes No<br>Yes No                                                                                                    | Other unt<br>disability                                        | axed income not<br>benefits                | reported such as                         | workers' compensat                         | ion or                   |                                                                                                   |                                                                                        |
| PREVIOUS NEXT                                                                                                    | As of today, doe                                               | s the total amou                           | nt of your parents'                      | current <u>assets</u> exc                  | eed \$26,200.00?         |                                                                                                   |                                                                                        |
|                                                                                                    |                                                                |                                            |                                          |                                            | NEXT                     |                                                                                                   |                                                                                        |

### Inputting Student Financial Data on the FAFSA

| Student Tax Information         For 2015, have you completed your IRS income tax return or another tax return?         Select         PREVIOUS         NEED HELP?         SAVE         CLEAR ALL DATA         VIEW FAFSA SUMMARY         EXIT                                                                                                    |           | Student<br>Demographics    | School<br>Selection   | Dependency<br>Status | Parent<br>Demographics | Financial<br>Information | Sign &<br>Submit                                                                                                    | Confirmation                                                                                                    |
|----------------------------------------------------------------------------------------------------|-----------|----------------------------|-----------------------|----------------------|------------------------|--------------------------|----------------------------------------------------------------------------------------------------|----------------------------------------------------------------------------------------------------|
| For 2015, have you completed your IRS income tax return or another tax return?       Student Filed 2015 Income Tax Return?         Select <ul> <li>PREVIOUS</li> <li>NEXT</li> <li>NEED HELP?</li> <li>SAVE</li> <li>CLEAR ALL DATA</li> <li>VIEW FAFSA SUMMARY</li> <li>EXIT</li> <li>Student Filed 2015 Income Tax Return?</li> <li>Question 32</li> <li>You must select the answer that describes your tax filing status:</li> <li>Already completed</li> <li>Will file</li> <li>Not going to file</li> <li>If you indicate you "Will file" a 2015 tax return and your 2015 income is similar to your 2014 income, use your 2014 income, use your 2014 income is similar to your 2014 income is shout your income. If your income is not similar, click Income</li> <li>For an of similar, click Income</li> <li>Come State State Sta</li></ul> |           | Student Tax                | Informatio            | n                    |                        |                          | Help                                                                                                    | and Hints                                                                                                    |
| PREVIOUS       NEXT         NEED HELP?       SAVE       CLEAR ALL DATA       VIEW FAFSA SUMMARY       EXIT         You must select the answer that describes your tax filing status:       • Already completed       • Will file         • Not going to file       If you indicate you "Will file" a 2015 tax return and your 2015 income is similar to your 2014 income, use your 2014 income use your 2014 income is shout your income. If your income is not similar, click Income Estimates for questions about your income is not similar, click Income                                                                                                    | s         | For 2015, have y<br>Select | you completed yo<br>▼ | our IRS income tax   | return or another tax  | return?                  | Student File<br>Tax<br>Que                                                                                                    | ed 2015 Income Return?                                                                                                    |
| <ul> <li>NEED HELP? SAVE CLEAR ALL DATA VIEW FAFSA SUMMARY</li> <li>EXIT</li> <li>Already completed</li> <li>Will file</li> <li>Not going to file</li> <li>If you indicate you "Will file" a 2015 tax return and your 2015 income is similar to your 2014 income, use your 2014 income, use your 2014 income tax return to provide estimates for questions about your income is mot similar, click Income</li> </ul>                                                                                                    | T         |                            |                       |                      | PREVIOUS               | NEXT                     | You must se<br>that describ<br>status:                                                                                                    | elect the answer<br>es your tax filing                                                                                                    |
| T<br>N<br>T<br>N<br>T                                                                                                    | D         | NEED HELP? S               | AVE CLEAR             | ALL DATA VIEW        | FAFSA SUMMARY          | EXIT                     | <ul> <li>Already c</li> <li>Will file</li> <li>Not going</li> </ul>                                                                                                    | ompleted<br>to file                                                                                                    |
| estimation for assistance<br>estimating your adjusted<br>gross income, and answer<br>the remaining questions<br>about your income to the                                                                                                    | N<br>T    |                            |                       |                      |                        |                          | If you indica<br>a 2015 tax r<br>2015 incom<br>your 2014 ir<br>2014 incom<br>provide esti<br>questions at<br>income. If you<br>not similar, o<br><b>Estimator</b> fo<br>estimating y<br>gross incom<br>the remainin<br>about your i | te you "Will file"<br>eturn and your<br>e is similar to<br>ncome, use your<br>e tax return to<br>mates for<br>bout your<br>pur income is<br>click <b>Income</b><br>or assistance<br>our adjusted<br>he, and answer<br>ng questions |
| Site Last Updated: Sunday, September 25, 2016 Download Adobe Rea                                                                                                    | Site Last | Updated: Sunday, Septem    | nber 25. 2016         |                      |                        |                          | $\square$                                                                                                    | Download Adobe Reader                                                                                                    |

# Even if the student did not file (s)he, will be asked answer additional financial questions

### Inputting Student Financial Data on the FAFSA

| Student<br>Demographics                                                      | School<br>Selection                                                           | Dependency<br>Status                                                  | Parent<br>Demographics  | Financial<br>Information | Sign &<br>Submit                                                                                                    | Confirmation                                                                                                    |
|------------------------------------------------------------------------------|-------------------------------------------------------------------------------|-----------------------------------------------------------------------|-------------------------|--------------------------|----------------------------------------------------------------------------------------------------|----------------------------------------------------------------------------------------------------|
| Student Fina                                                                 | ancial Infor                                                                  | mation                                                                |                         |                          | Help                                                                                                    | and Hints                                                                                                    |
| What income tax<br>Select<br>What was your ac<br>\$<br>How much did yo<br>\$ | return did you fil<br>djusted gross ind<br>.00 INCO<br>u earn from wor<br>.00 | e for 2015?<br>come for 2015?<br>DME ESTIMATOR<br>king (wages, salari | es, tips, etc.) in 2019 | •<br>5?<br>NEXT          | Student's T<br>For<br>Que<br>If you use th<br>Retrieval To<br>your inform<br>IRS into you<br>answer to th<br>be pre-filled<br>as "Transfer<br>IRS."                         | Type of 2015 Tax<br>m Used<br>estion 33<br>the IRS Data<br>tool and transfer<br>ation from the<br>the FAFSA, the<br>his question will<br>and identified<br>tred from the |
| NEED HELP? SA                                                                | VE CLEAR                                                                      | ALL DATA VIEW                                                         | FAFSA SUMMARY           | EXIT                     | If the answe<br>question is<br>you must se<br>tax return th<br>will file for 2<br>IRS 1040<br>IRS 1040<br>A foreign<br>A tax retu<br>territory o<br>Associate<br>(including | er to this<br>not pre-filled,<br>elect the income<br>at you filed or<br>015:<br>A or 1040EZ<br>tax return<br>rn for a U.S.<br>r a Freely<br>ed State                     |
| Undated: Sunday, Sentemi                                                     | per 25, 2016                                                                  |                                                                       |                         |                          |                                                                                                    | Download Adobe Re                                                                                                    |

#### Inputting Student Financial Data on the FAFSA

#### Student Financial Information continued

Enter the amount of your income tax for 2015. This amount is found on IRS Form 1040-lines (56 minus 46).

Enter your exemptions for 2015. This amount is found on IRS Form 1040-line 6d.

Did you have any of the following items in 2015? Check all that apply and provide amounts.

- 2015 Additional Financial Information
  - American Opportunity Tax Credit or Lifetime Learning Tax Credit
  - Child support paid

s

D

Ε

- Taxable earnings from Work-study, Assistantships or Fellowships
- College grant and scholarship aid reported to the IRS
- Combat pay or special combat pay
- Cooperative education program earnings

#### - 2015 Untaxed Income

- Payments to tax-deferred pension and retirement savings plans
- IRA deductions and payments to self-employed SEP, SIMPLE and Keogh
- Child support received
- Tax exempt interest income
- Untaxed portions of IRA distributions
- Untaxed portions of pensions
- Housing, food, and other living allowances paid to military, clergy, and others
- Veterans noneducation benefits
- Other untaxed income not reported such as workers' compensation or disability benefits
- Money received or paid on your behalf

As of today, what is your total current balance of cash, savings, and checking accounts?

As of today, what is the net worth of your investments, including real estate (not your home)?

As of today, what is the net worth of your current businesses and/or investment farms? Don't include a family farm or family business with 100 or fewer full-time or full-time equivalent employees.

#### Help and Hints

Student's 2015 U.S. Income Tax Paid Question 37

If you use the IRS Data Retrieval Tool and transfer your information from the IRS into your FAFSA, the answer to this question will be pre-filled and identified as "Transferred from the IRS."

If the answer to this question is not pre-filled, enter your total tax amount for 2015.

This information may be on the following forms:

IRS Form 1040 – Subtract line 46 from line 56 and enter the total

IRS Form 1040A – Subtract line 38 from line

#### Signing the FAFSA with FSA ID

| Sign & Submit                                                                                                    |                         | Help and Hints                                                                                 |
|----------------------------------------------------------------------------------------------------|-------------------------|------------------------------------------------------------------------------------------------|
|                                                                                                    | —                       | Are you a preparer?                                                                            |
| <ul> <li>Application was successfully saved.</li> </ul>                                                                                                    |                         | A preparer is anyone who<br>charges a fee for helping you fill<br>out your FAFSA. If a fee was |
| VIEW OR PRINT YOUR FAFSA INFORMATION                                                                                                    |                         | paid to someone for advice or<br>for completing this form, that<br>person must complete this   |
| ⊖ Yes ● No                                                                                                    |                         | section.                                                                                       |
| Student Signature                                                                                                    |                         | Typically high school counselors,<br>school financial aid<br>administrators, or other mentors  |
| Student's Social Security XXX-XX-3307                                                                                                    |                         | do not charge a fee to help you<br>complete your application, so                               |
| Student's last Painter name                                                                                                    |                         | they are not considered<br>preparers unless you paid them<br>for their services.               |
| Student's date of birth 07/13/1999                                                                                                    |                         | If you are a preparer, select<br>Yes.                                                          |
| READ BEFORE PROCEEDING                                                                                                    |                         |                                                                                                |
| <ul> <li>By signing this application electronically using your Federal Student Aid PIN, <u>use</u> and password, and/or any other credential or by signing a signature page and m it to us, YOU, THE STUDENT, certify that you:         <ol> <li>will use federal and/or state student financial aid only to pay the cost of attending an institution of higher education.</li> </ol> </li> </ul> | ailing                  |                                                                                                |
| <ol> <li>are not in default on a federal student loan or have made satisfactory<br/>arrangements to repay it,</li> <li>do not owe money back on a federal student grant or have made satisfactory</li> </ol>                                                                                                    | ctory                   |                                                                                                |
| 4. will notify your school if you default on a federal student loan, and<br>5. will not receive a Federal Pell Grant from more than one school for the s.                                                                                                    | ame 👻                   |                                                                                                |
| I, the student, agree to the terms outlined above.                                                                                                    |                         |                                                                                                |
| What is your (the student's) FSA ID?                                                                                                    |                         |                                                                                                |
| Do not enter the FSA ID if you are not the student.                                                                                                    |                         |                                                                                                |
| FSA ID Username or Verified E-mail Address                                                                                                    |                         |                                                                                                |
| FSA ID Password ID? Create or                                                                                                    | FSA<br>h FSA<br>h a few |                                                                                                |
| Other entione to give and submit                                                                                                    | .,                      |                                                                                                |
| Other options to sign and submit                                                                                                    |                         |                                                                                                |
| SIGN                                                                                                    |                         |                                                                                                |
|                                                                                                    |                         |                                                                                                |

#### Parent Signature

Parent 1 (father's/mother's/stepparent's) Social Security Number XXX-XX-6789 A preparer is anyone who charges a fee for helping you fill Parent 1 (father's/mother's/stepparent's) last name Painter out your FAFSA. If a fee was paid to someone for advice or Parent 1 (father's/mother's/stepparent's) date of birth 02/11/1959 for completing this form, that person must complete this READ BEFORE PROCEEDING section. By signing this application electronically using your Federal Student Aid PIN, username and password, and/or any other credential or by signing a signature page and mailing Typically high school counselors, it to us, YOU, THE PARENT, certify that all of the information you provided is true and school financial aid complete to the best of your knowledge and you agree, if asked: administrators, or other mentors do not charge a fee to help you 1. to provide information that will verify the accuracy of your completed form complete your application, so 2. to provide U.S. or state income tax forms that you filed or are required to file. they are not considered preparers unless you paid them You also certify that you understand that the Secretary of Education has the authority for their services.

to verify information reported on your application with the Internal Revenue Service and other federal agencies.

I, the parent, agree to the terms outlined above. Agree Isagree

What is your (the parent's) FSA ID? Do not enter the FSA ID if you are not the parent.

FSA ID Username or Verified E-mail Address

FSA ID Password

Other options to sign and submit

SIGN

PREVIOUS SUBMIT MY FAFSA NOW

Create an FSA ID Forgot Username

Forgot Password

CLEAR ALL DATA VIEW FAFSA SUMMARY NEED HELP? SAVE

Site Last Updated: Sunday, September 25, 2016

Help and Hints

If you are a preparer, select

Yes.

EXIT

Are you a preparer?

### Signing the FAFSA without an FSA ID

| Sign & Submit                                                                                                    | Help and Hints                                                      | Parent Signature                                                                                                  | Help and Hints                                                |
|----------------------------------------------------------------------------------------------------|---------------------------------------------------------------------|----------------------------------------------------------------------------------------------------|---------------------------------------------------------------|
|                                                                                                    | Are you a preparer?                                                 | Information about Parent 1 (father/mother/stepparent):                                                            | Are you a preparer?                                           |
| <ul> <li>Application was successfully saved.</li> </ul>                                                                                                    | A preparer is anyone who                                            | Parent 1 (father's/mother's/stepparent's) Social Security Number XXX-XX-6789                                      |                                                               |
|                                                                                                    | out your FAFSA. If a fee was                                        | Parent 1 (father's/mother's/stepparent's) last name Painter                                                       | charges a fee for helping you f                               |
| W OR PRINT YOUR FAFSA INFORMATION                                                                                                    | for completing this form, that                                      | Parent 1 (father's/mother's/stepparent's) date of birth 02/11/1050                                                | out your FAFSA. If a fee was<br>paid to someone for advice or |
| e you a <u>preparer</u> ?<br>Yes ● No                                                                                                    | section.                                                            |                                                                                                    | for completing this form, that                                |
|                                                                                                    | Typically high school counselors,<br>school financial aid           | READ BEFORE PROCEEDING<br>By signing this application electronically using your Federal Student Aid PIN, username | section.                                                      |
|                                                                                                    | administrators, or other mentors<br>do not charge a fee to help you | and password, and/or any other credential or by signing a signature page and mailing                              | Typically high school counselo                                |
| mber XXX-XX-3307                                                                                                    | complete your application, so<br>they are not considered            | complete to the best of your knowledge and you agree, if asked:                                                   | school financial aid<br>administrators, or other mento        |
| ne Painter                                                                                                    | preparers unless you paid them<br>for their services.               | 1. to provide information that will verify the accuracy of your completed form                                    | do not charge a fee to help yo                                |
| Ident's date of birth 07/13/1999                                                                                                    | If you are a preparer, select                                       | 2. to provide U.S. or state income tax forms that you filed or are required to file.                              | they are not considered                                       |
|                                                                                                    | Yes.                                                                | You also certify that you understand that the Secretary of Education has the authority                            | preparers unless you paid the<br>for their services.          |
| y signing this application electronically using your Federal Student Aid PIN, username                                                                      |                                                                     | and other federal agencies.                                                                                       | If you are a preparer select                                  |
| o us, YOU, THE STUDENT, certify that you:                                                                                                    |                                                                     |                                                                                                    | Yes.                                                          |
| 1. will use federal and/or state student financial aid only to pay the cost of attending an institution of higher education                                 |                                                                     | Agree                                                                                                    |                                                               |
| <ol> <li>are not in default on a federal student loan or have made satisfactory<br/>arrangements to repay it.</li> </ol>                                    |                                                                     | What is your (the parent's) ESA ID?                                                                               |                                                               |
| <ol><li>do not owe money back on a federal student grant or have made satisfactory<br/>arrangements to repay it.</li></ol>                                  |                                                                     | Do not enter the FSA ID if you are not the parent.                                                                |                                                               |
| 4. will notify your school if you default on a federal student loan, and<br>5. will not receive a Federal Pell Grant from more than one school for the same |                                                                     | FSA ID Username or Verified E-mail Address                                                                        |                                                               |
| he student, agree to the terms outlined above.                                                                                                    |                                                                     | Create an FSA ID                                                                                                  |                                                               |
| at is your (the student's) ESA ID2                                                                                                    |                                                                     | FSA ID Password Forgot Username                                                                                   |                                                               |
| not enter the FSA ID if you are not the student.                                                                                                    |                                                                     | Other ontions to sign and submit                                                                                  |                                                               |
| A ID Username or Verified E-mail Address                                                                                                    |                                                                     |                                                                                                    |                                                               |
| A ID Password ID? Create an FSA                                                                                                    |                                                                     | SIGN                                                                                                    |                                                               |
| D. It takes only a few minutes.                                                                                                    |                                                                     | PREVIOUS SUBMIT MY FAFSA NOW                                                                                      |                                                               |
| er options to sign and submit                                                                                                    |                                                                     |                                                                                                    |                                                               |
| N                                                                                                    |                                                                     | NEED HELP? SAVE CLEAR ALL DATA VIEW FAFSA SUMMARY EXIT                                                            |                                                               |
|                                                                                                    |                                                                     |                                                                                                    |                                                               |
|                                                                                                    |                                                                     | Site Last Updated: Sunday, September 25, 2016                                                                     | Download Adobe Re                                             |

Select the "other options to sign and submit" link to print, sign and mail signatures

#### Questions

We are here to help!

Contact us at:

202-885-6500

Facounselor@american.edu